## Brisanje putnog naloga

Zadnje ažurirano23/08/2023 3:58 pm CEST

Postupak brisanja putnog naloga ovisi o statusu naloga.

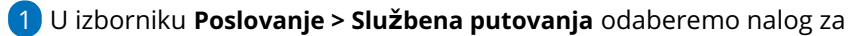

službeno putovanje.

2 Kliknemo na status koji je ispred odabranog naloga

| 1                           |                                                               |  |  |  |  |  |  |
|-----------------------------|---------------------------------------------------------------|--|--|--|--|--|--|
| Kliknemo na <b>Otkaz.</b>   |                                                               |  |  |  |  |  |  |
| Nalog za službeno putovanje |                                                               |  |  |  |  |  |  |
| < Nazad + No                | vo 🥒 Uredi Kopiraj 🗙 Otkaz Troškovi i izvještaj 🛱 Ispis       |  |  |  |  |  |  |
| Broj:                       | 2023-2 MARA KLARIĆ                                            |  |  |  |  |  |  |
| Status:                     | izdan                                                         |  |  |  |  |  |  |
| Datum Izdavanja:            | 01.07.2023                                                    |  |  |  |  |  |  |
| 2 Kliknemo na               | Briši.                                                        |  |  |  |  |  |  |
| 3 Program prik              | aže poruku: Zaista želite brisati? Kliknemo na <b>U redu.</b> |  |  |  |  |  |  |
|                             | , izbrican                                                    |  |  |  |  |  |  |

## Status Čeka obračun

| 1                           |                                                                |  |  |  |  |  |  |  |  |  |
|-----------------------------|----------------------------------------------------------------|--|--|--|--|--|--|--|--|--|
| Kliknemo na <b>Briši.</b>   |                                                                |  |  |  |  |  |  |  |  |  |
| Nalog za službeno putovanje |                                                                |  |  |  |  |  |  |  |  |  |
| < Nazad + Novo              | 🖉 Uredi 🗙 Briši Kopiraj Troškovi i izvještaj Obračunaj 🛱 Ispis |  |  |  |  |  |  |  |  |  |
| Broj:                       | 2023-1 MARA KLARIĆ                                             |  |  |  |  |  |  |  |  |  |
| Status:                     | Čeka obračun                                                   |  |  |  |  |  |  |  |  |  |
| Datum Izdavanja:            | 21.01.2023                                                     |  |  |  |  |  |  |  |  |  |

2 Program prikaže poruku: Nalog za službeno putovanje je pripremljen

za obračun. Svejedno ga želite brisati? Kliknemo na **U redu.** 

**3** Putni nalog je izbrisan.

## Status Obračunat

Kliknemo na Otkazivanje obračuna.

| Nalog za slu                           | ižbeno putov               | anje                 |             |                 |                         |
|----------------------------------------|----------------------------|----------------------|-------------|-----------------|-------------------------|
| < Nazad                                | + Novo                     | 🥒 Uredi              | Kopiraj     | 🛱 Ispis         | 🗙 Otkazivanje obračuna  |
| Nastali zapisi                         | :                          |                      |             |                 |                         |
| • Temeljnica                           |                            |                      |             |                 |                         |
| 2 Progran                              | n prikaže p                | oruku: Na            | log je već  | bio prokr       | njižen! U knjigovodstvu |
| će se preth                            | odna knjižo                | enja brisat          | i i naprav  | iti nova. Ž     | elite li nastaviti?     |
| Kliknemo n                             | a <b>U redu.</b>           |                      |             |                 |                         |
| 3 Zatim kl                             | liknemo na                 | Briši.               |             |                 |                         |
| 4 Progran                              | n stavi por                | uku: Nalog           | g za službe | eno putov       | vanje je pripremljen za |
| obračun. Sv                            | /ejedno ga                 | želite bris          | ati? Klikne | emo na <b>U</b> | redu.                   |
| 5 Putni na                             | alog je obri               | san.                 |             |                 |                         |
|                                        |                            |                      |             |                 |                         |
| <b>Napomena</b> : Bi<br>nadomjestiti o | risanje put<br>obrisane br | nih naloga<br>ojeve. | a nije pože | eljno jer n     | e možemo                |